# Intimidator 4-Inch Display 2018

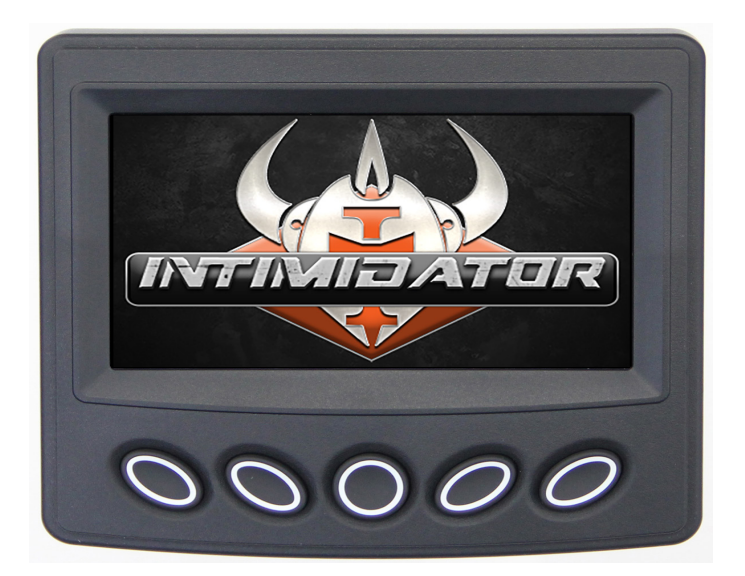

# Owner's Manual

1800002

We continually strive to bring you the highest quality, full-featured products. As a result, you may find that your actual display screens may be slightly different than what was represented in this manual at the time of printing.

# **Table of Contents**

| Product Information        | 5  |
|----------------------------|----|
| Care and Maintenance       | 5  |
| Basic Navigation Features  | 6  |
| Buttons                    | 6  |
| Menus                      | 6  |
| Intimidator 4-Inch Screens | 8  |
| Alerts                     | 8  |
| Home                       | 8  |
| Main Menu                  | 9  |
| Troubleshooting            | 16 |

#### - THIS PAGE INTENTIONALLY LEFT BLANK -

# **Product Information**

The Intimidator 4-inch display is designed for instrumentation and control of your Intimidator UTV vehicles. The display enables vehicle operators to view many different engine parameters and fault indicators.

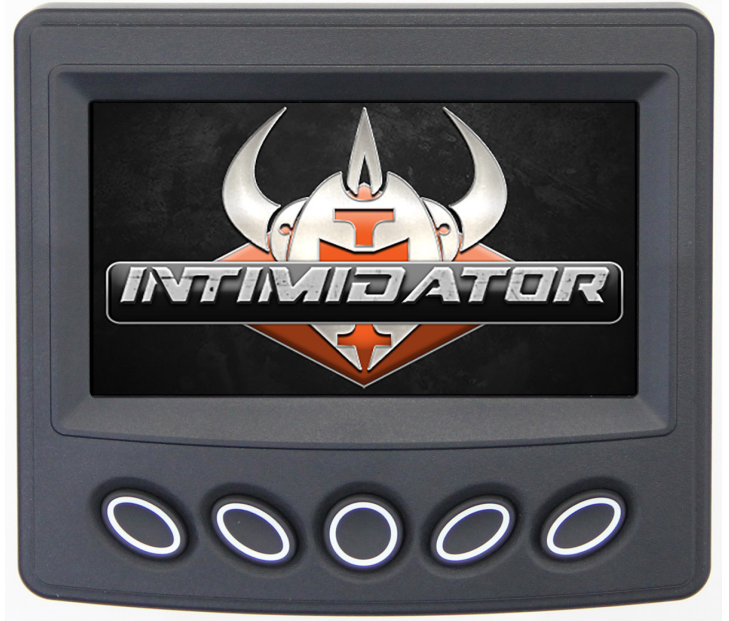

## **Care and Maintenance**

General maintenance is not required; however, a soft cloth can be used for cleaning the unit. Window cleaner or alcohol can also be used to clean the glass portion of the display. Do not use harsh or abrasive cleaners.

# **Basic Navigation Features**

All product features are easily accessed through buttons and menus.

## Buttons

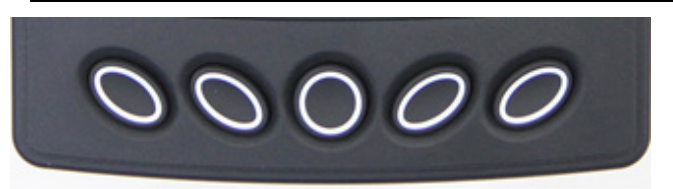

Pressing any of the above buttons will display the menu shown below:

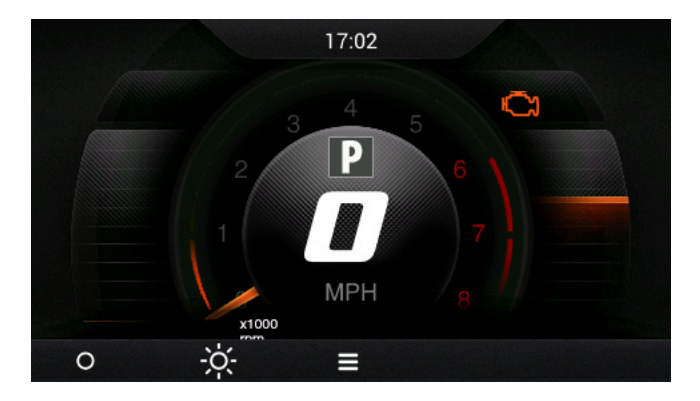

The menu displayed will vary depending on the active screen. Press the button directly below the symbol to activate that function:

- Button 1: Decrease Brightness
- Button 2: Increase Brightness
- Button 3: Main Menu

## Menus

Pressing the third button while on the Home screen will display the Main Menu, as shown below:

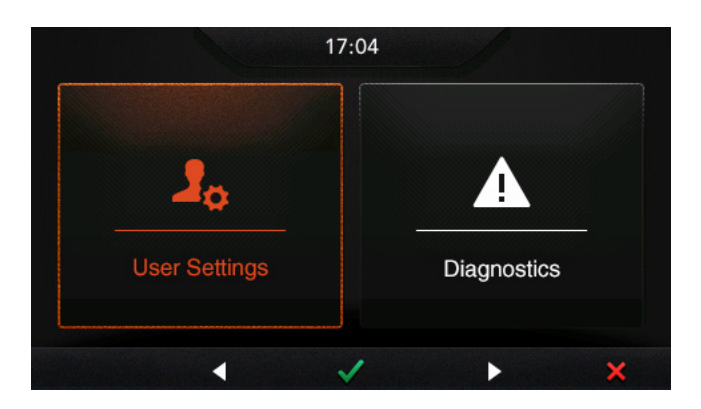

On this screen, the following buttons are active:

Button 2: Moves the highlighting to the next option to the left.

Button 3: Selects the highlighted option (in this case, User Settings).

Button 4: Moves the highlighting one option to the right (in this case, Diagnostics).

Button 5: Exits the menu.

Additional menus will be detailed on the individual screen descriptions to follow in this booklet.

# **Intimidator 4-Inch Screens**

## Alerts

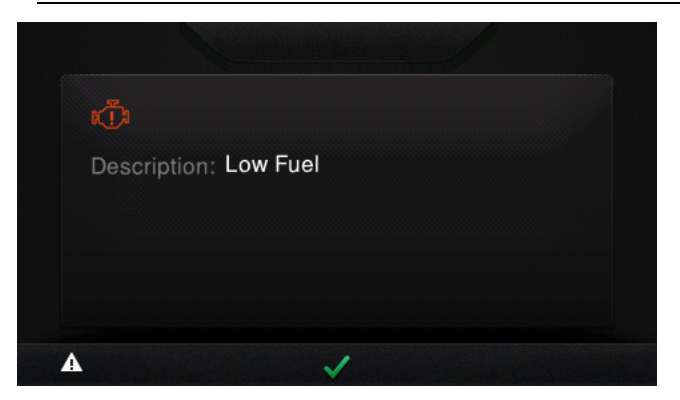

If diagnostic alerts are present, they will be displayed when the unit is first turned on. Press the third button to acknowledge the alert. If additional alerts are present, review and acknowledge them by pressing the buttons below the left or right arrows.

# Home

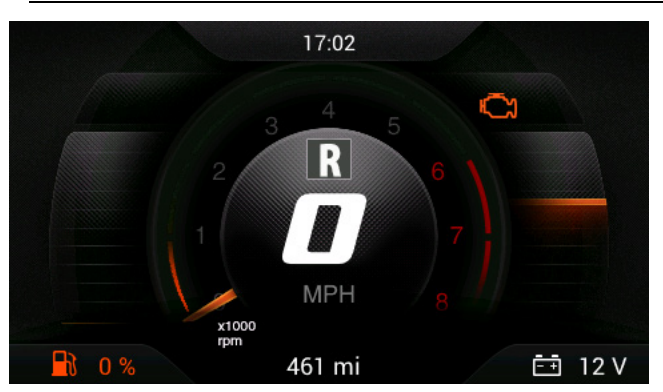

After acknowledging any alerts, the Home screen will display.

Present on this screen are the following:

• RPM

- MPH
- Fuel Level/Percentage remaining
- Current Gear
- Battery Voltage
- Informational lights (Parking Brake, Bright Lights, Left/Right Turn Signals)
- Check Engine Fault Light
- Seat Belt use
- Current Time

## Main Menu

Press any button to display the menu on the Home screen, then press the third button to access the Main Menu:

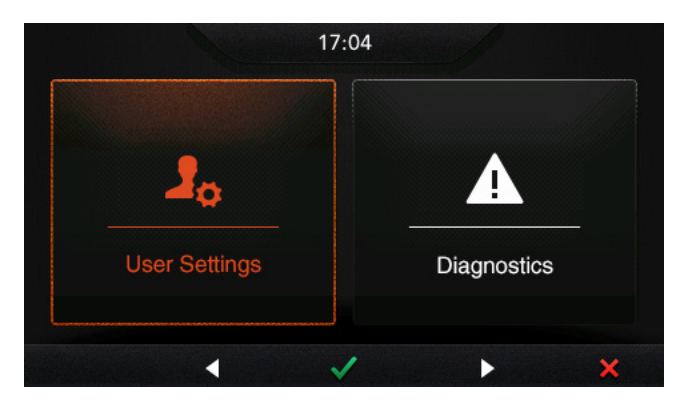

# **User Settings**

Press the third button (green checkmark) to display User Settings:

|             | ⊿ User Sett | ings |   |
|-------------|-------------|------|---|
| System Info |             |      |   |
| Time Setup  |             |      |   |
|             | 1           | -    | × |

Additional options can be seen by pressing the fourth button (down arrow):

| Lo User Settings |     |  |  |
|------------------|-----|--|--|
| Service Reminde  | ers |  |  |
| Speed Calibratio | n   |  |  |
|                  |     |  |  |

#### System Info:

With System Info highlighted, press the third button (green checkmark) and the following screen will display:

| 180102_01 |
|-----------|
| 750cc     |
|           |

Version and Model are read-only.

Press the fourth button (down arrow) to display additional options:

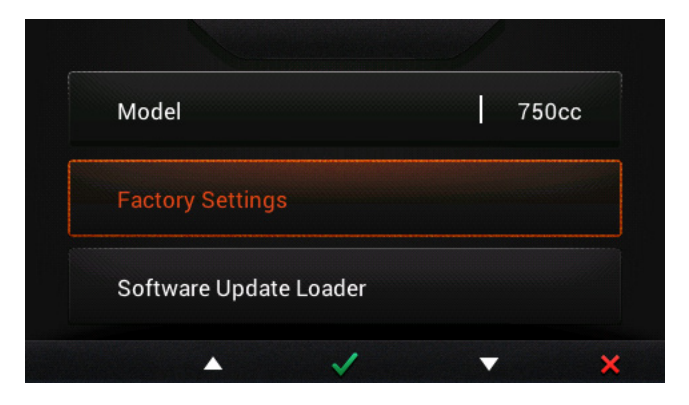

A passcode is required to reset the display back to Factory Settings.

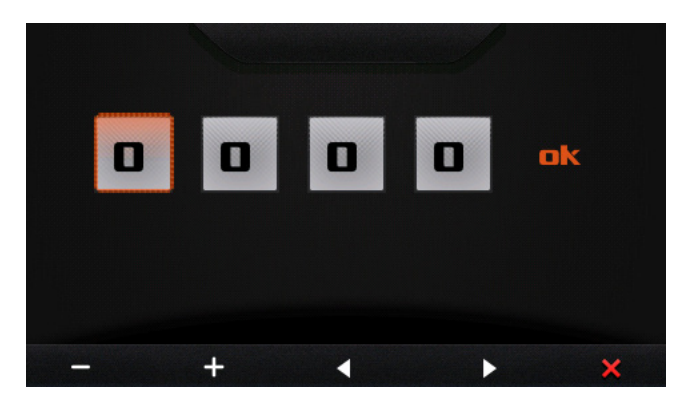

Utilize the first (-) and second (+) buttons to adjust the numbers, then the arrow buttons to move to the next number. When finished, right arrow over to OK, and the first button will display a green checkmark. Press that button to accept the passcode and reset back to the Factory Settings.

To update the Software, highlight Software Update Loader and press the green checkmark.

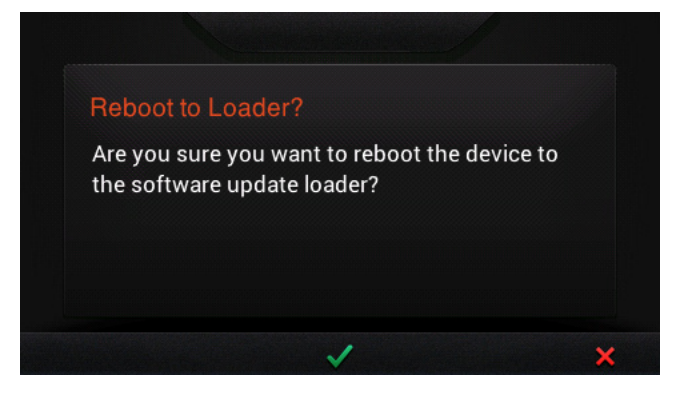

Press the (green checkmark) to reboot to the software update loader. The unit will reboot and display a message to insert a USB drive with the new update files. Follow the prompts on the screen to install the appropriate file.

## Time Setup

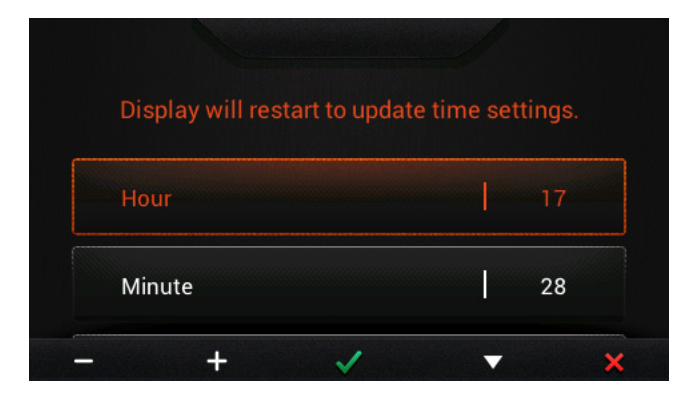

Utilize the – and + buttons to adjust the hour, then press the down arrow button to move to minute.

| Minute  | 28 |
|---------|----|
| 24 Hour | ON |
|         |    |

To turn on or off the 24 Hour clock, down arrow to that selection and press the - or + button.

Press the green checkmark button when the time adjustment is complete or the red X button to cancel.

#### Service Reminders

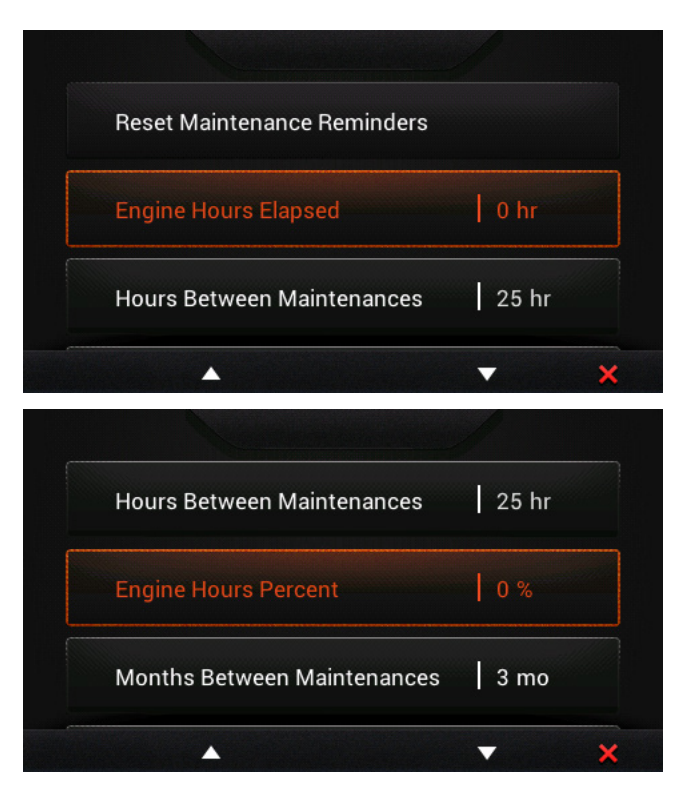

2018-01-11

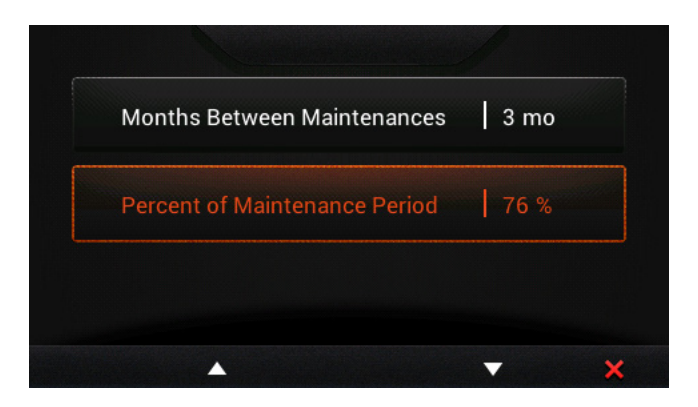

To reset all maintenance reminders, highlight the first selection and press the green checkmark button.

All other selections can be viewed with the up or down arrow buttons. Press the red X to exit out of the Service Reminders screen.

#### Speed Calibration

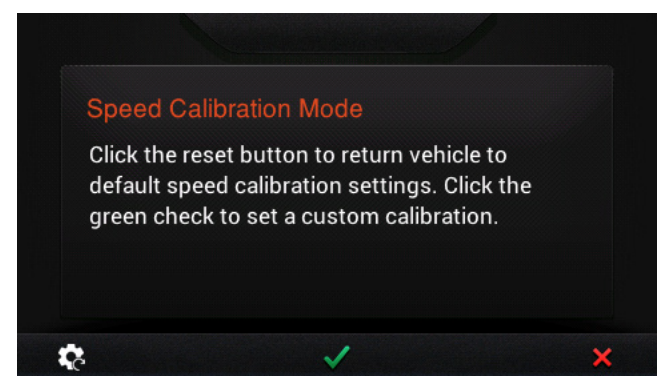

Pressing the reset (first) button will return the display to the default speed calibration settings. Pressing the green checkmark (third) button will begin the process (after verifying this is desired) to set a custom configuration. Instructions will appear to drive exactly one mile and then click Save (green checkmark). After driving the mile, press the green checkmark again. Instructions will appear asking if you wish to save the custom calibration. Press the green checkmark once more.

Press the red X button to return to the User Settings screen.

## Diagnostics

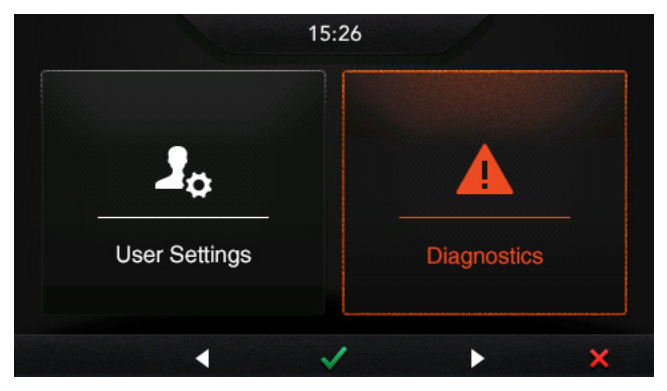

Press the green checkmark to enter the Diagnostics menu.

If alerts are present, they will be displayed on the screen:

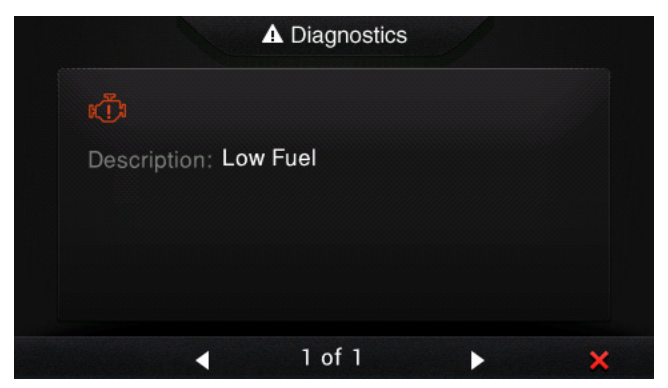

If multiple alerts are present, press the left and right arrow buttons to review them. Press the red X to exit the screen.

# Troubleshooting

# **General Troubleshooting Guide**

# Display appears not to work or doesn't come ON.

- 1. Display could be in *sleep* mode. Touch the screen to activate the display.
- 2. Check for loose connections at battery and display unit.
- 3. Check for reversed polarity on the power connections.
- 4. Verify battery has a minimum voltage of 6 Volts.

# Display resets or goes OFF when starting engine.

- 1. Check display supply wires are connected properly to battery.
- 2. Verify battery is charged properly.
- 3. Check battery for efficient starter current.

## Display has no backlight.

Contact your Intimidator service center.

## Display has no keypad backlight.

Contact your Intimidator service center.